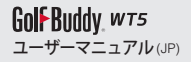

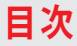

| 1. 事前準備  | 121 |
|----------|-----|
| 2. 基本操作  | 131 |
| 3. その他機能 | 139 |

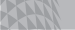

# Golf Buddy, wt5

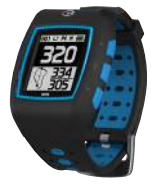

この度は「ゴルフバディーWT5」をお買上げいただき、誠にありが とうございます。

本機はGPS機能搭載の腕時計タイプ・ゴルフナビです。心地よく腕 にフィットし、ゴルフ場だけでなく、常時腕時計としてもご使用い ただけます。他のすべてのゴルフバディー製品同様、世界130ヵ国 以上の約37,000コースが事前登録済です。

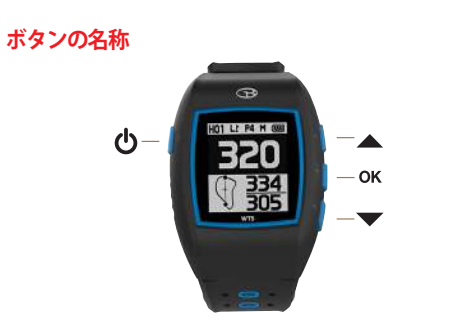

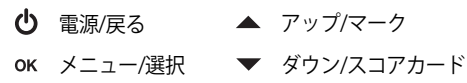

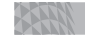

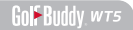

画面表示

◎ 時刻モード画面

|                    | 1 時刻      |
|--------------------|-----------|
|                    | 2 曜日      |
| 12:05              | 3 日付      |
| <sup>(2)</sup> TUE | ④ バッテリー残量 |
| MAR 10, 2015       |           |

٩

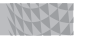

#### 画面表示

◎ プレーモード画面

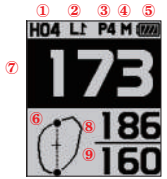

- ホールナンバー
  ホーボリーン・4・オ
  - 左・右グリーン (L=左、R=右)
  - ③ パー情報
  - ④ 距離単位(M=メーター、ヤードの場合は表示されません)
  - 5 バッテリー残量
  - ⑥ ダイナミック・グリーン・ビュー
  - ⑦ グリーンセンターまでの距離
  - 8 グリーン奥までの距離
  - 9 グリーンフロントまでの距離

|  | ハザー | ドアイコ | ン情報 |
|--|-----|------|-----|
|--|-----|------|-----|

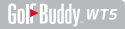

| 50M   | 50メーター杭  | 200 M         | 200メーター<br>杭 | 00          | バンカー群  |
|-------|----------|---------------|--------------|-------------|--------|
| 50 Y  | 50ヤード杭   | 200 Y         | 200ヤード杭      | 3           | フェアウェイ |
| 100 M | 100メーター杭 | 250m          | 250メーター<br>杭 | おな          | ガーデン   |
| 100 Y | 100ヤード杭  | 250¥          | 250ヤード杭      | <b>.</b>    | 木      |
| 150 M | 150メーター杭 | 0             | 左バンカー        | <b>4</b> 14 | 木立     |
| 150 Y | 150ヤード杭  | $\mathcal{O}$ | 右バンカー        | NA.         | ブッシュ   |

#### ハザードアイコン情報

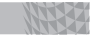

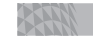

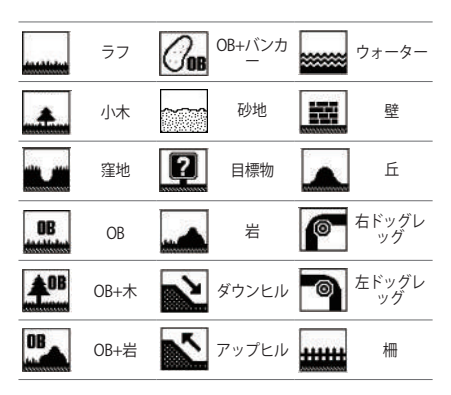

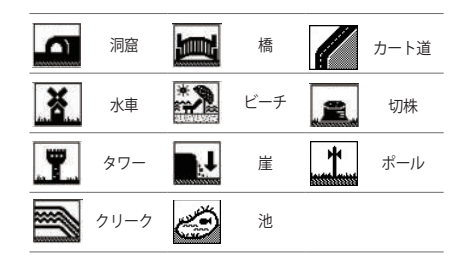

٩

## 1. 事前準備

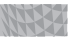

### 1.1. 電源オン/オフ

本機の電源オン/オフは左側の電源ボタン **心** を約3秒間長押しします。

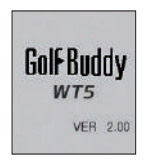

#### 1.2. 充電

本機を充電するには、下図のように同梱の充電ドックに本機を挿入 します。まず、本機左側の充電用端子(4個)と充電ドッグの充電 ピンの位置を合わせます。次に充電ドッグの右側(充電ピンのない 側)を、本機右側真中のOKボタンの位置にはめ込みます。バッテ リーアイコンが充電中表示(20)になります。充電が完了すると、バ ッテリーアイコンがフル充電表示(20)になります。本機を充電ドッ クから外すには、充電ドック右側(本機右横真中のOKボタンにはめ 込んだ方を、本機を傷つけないようにゆっくりと押し下げます。

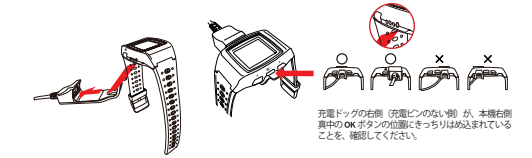

#### 1.3. 時刻

本機は、屋外にてサテライト信号を受信すると、自動で時刻を設 定します。手動で時刻を設定するには、本機がオンの状態で右側 下のダウンボタン ▼ を約3秒間長押しします。画面が時刻設定モ ードに切替わりますので、ご希望のタイムゾーン(日本の場合は UTC+900)が表示されるまで、右側のアップ/ダウンボタン ▲/▼ を押します。時刻設定を確定させるには、右側真中の OK ボタンを 4度押します。

(ご注意:「分」は自動で設定されるため、手動での操作はできません。)

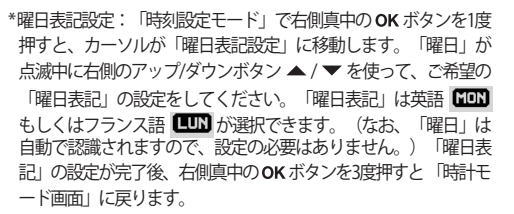

\*12/24時間設定:「時刻設定モード」で右側真中の OK ボタンを2 度押すとカーソルが「12/24時間設定」に移動します。12/24アイ コン 12/222 が点滅中に右側のアップ/ダウンボタン ▲ / ▼ を使 って、12時間もしくは24時間表示に設定します。「12/24時間」の 設定が完了後、右側真中の OK ボタンを2度押すと「時計モード画 面」に戻ります。

٩

Golf Buddy wts

#### 事前準備

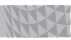

\*DST設定:「時刻設定モード」で右側真中のOKボタンを3度押す とカーソルが「DST設定」に移動します。DSTアイコン □DST が点滅中に右側のアップ/ダウンボタン ▲ / ▼ を使って、DST を設定する場合は ☑ を、設定しない場合は□を選択してくださ い。「DST」の設定が完了後、右側真中下のOKボタンを1度押す と「時計モード画面」に戻ります。

(DST=Daylight Savings Time, 夏時間の設定モードです。)

| PM           | UTC        |
|--------------|------------|
| 12:05        | 0:00       |
| TUE          | PM 6:32    |
| MAR 10, 2015 | 12 24 DDST |

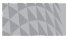

#### ■日の出/日の入り時刻

「時計モード画面」で右側上のアップボタン ▲ を押すと、日の 出/日の入り時刻が表示されます。(本機がサテライト信号を受 信中に限られます。)

右側上のアップボタン ▲ をもう一度押すと、ストップウォッ チモードに移動します。

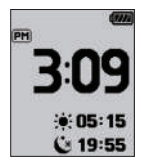

|     | ۰. | z | SHE | ŀ |     |
|-----|----|---|-----|---|-----|
| 里   |    |   | 71主 |   | ÷.  |
| नुन |    | ч | -   | V | HB. |

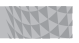

#### ■ ストップウォッチ

「時計モード画面」で右側上のアップボタン ▲ を2度押すと、 ストップウォッチが表示されます。ストップウォッチ機能を開 始/停止するには、右側真中の OK ボタンを押します。記録をリ セットするには、右側下のダウンボタン ▼ を押します。右側 上のアップボタン ▲ をもう一度押すと、「時計モード画面」に 戻ります。

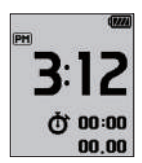

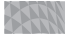

#### 1.4.メインメニュー

「時十モード画面」で右側真中のOK ボタンを長押しすると、「メイ ンメニュー画面」が表示されます。右側のアップ/ダウンボタン▲ /▼を使って、ご希望のメニューアイコンにカーソルを移動させま す。右側真中の OK ボタンを押すと選択されたメニュー画面が表示 されます。

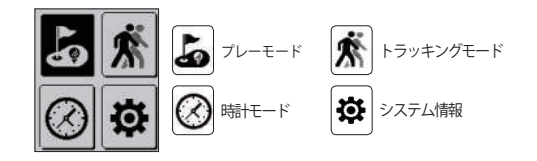

#### 事前準備

#### ■ プレーモードへの切替え

「時計モード画面」で右側真中の OK ボタンを約3秒間長押し し、「メインメニュー画面」を表示します。右側のアップ/ダ ウンボタン ▲/▼を使って、プレーモードアイコン ▲を選択 し、右側真中の OK ボタンを押します。本機が屋外にてサテラ イト信号を受信すると、自動でゴルフ場を検索します。またホ ールも自動で認識します。

## 2.基本操作

基本操作

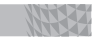

2.1.プレーモード

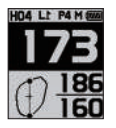

グリーンまでの距離
 「プレーモード画面」では左図のように、グリーンセンター、フロント、奥までの距離を表示します。

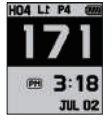

■時刻

「プレーモード画面」で右側真中の**OK**ボタン を押すと、グリーンセンターまでの距離を表 示したまま時刻が表示されます。「プレーモ ード画面」に戻るには、右側真中の**OK**ボタン を2度押します。 XA

## 176 <sup>\*</sup> 2.44 00:09

#### ■ GPSトラッキングモード

「プレーモード画面」で右側真中の**OK**ボタン を2度押すと、グリーンセンターまでの距離を 表示したままGPSトラッキングが表示されま す。「プレーモード画面」に戻るには、右側 真中の**OK**ボタンを押します。

#### 2.2.ハザード情報

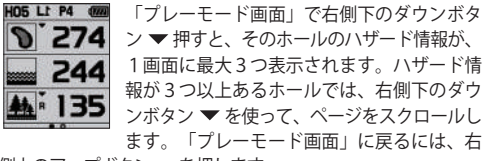

側上のアップボタン ▲を押します。

Golf Buddy wts

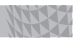

### 2.3.設定モード

「プレーモード画面」で右側真中の OK ボタンを約3秒間長押しす ると、下図のように「設定モード画面」が表示されます。

|             | H04、ホール選択/左・右グリーン選択(L=左、R=右) |
|-------------|------------------------------|
|             | ▼▼ ヤード/メーター選択                |
|             | <b>ふう</b> 先にプレーしたホール選択       |
| <b>**</b> * | ピンポジション設定                    |
|             | <b>下</b> 秋了                  |

#### ■ホール選択/左・右グリーン切替え(L=左、R=右)

「設定モード画面」で右側のアップ/ダウンボタン ▲/ ▼ を使っ て、 ■ アイコンにカーソルを移動し右側真中の OK ボタンを押 すと、ホールの選択およびた・右グリーンの切替えができます。 ホールを変更する場合は、右側のアップ/ダウンボタン ▲/ ▼ を 使い、ご希望のホールナンバーを選択して、右側真中の OK ボタ ンを押すと設定が確定されます。また 2 グリーンのコースでプ レーされる場合は、下図のようにパー情報の下にL/Rアイコンが 表示されますので、左右の切替えが必要なホールでは右側のアッ プ/ダウンボタン ▲/ ▼ を使い、グリーンの位置をL (左) から R (右) もしくはR (右) からL (左) に設定してください。(1グ リーンのコースでは、LRは表示されません。) その後、右側真中 のCKボタンを押すと設定が確定されます。

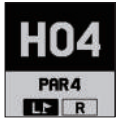

なお、グリーンの左・右切替えに関しては、「ダ イナミック・グリーン・ビュー画面」からも操作 が可能です。詳しくは「その他機能3.1.ピンポジシ ョン設定P.141」をご参照ください。

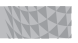

#### ■ 距離単位の切替え

「設定モード画面」で右側のアップ/ダウンボタン ▲/▼を 使って、 ■ アイコンにカーソルを移動し右側真中の OK ボ タンを押すと、「ヤード/メーター選択画面」が表示されま す。右側のアップ/ダウンボタン ▲/▼ を使って、距離単位 をY (ヤード) からM (メーター) もしくはその逆に切替え ることができます。右側真中の OK ボタンを押すと設定が確 定します。

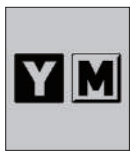

#### ■ 先にプレーしたホール選択

「設定モード画面」で右側のアップ/ダウンボタン ▲/ ▼を 使って、 ♪ アイコンにカーソルを移動し右側真中の OK ボタ ンを押すと、「先にプレーしたホール選択画面」が表示されま す。右側のアップ/ダウンボタン ▲/ ▼ を使って、先にプレー したホールに切替えることができます。右側真中の OK ボタンを 押すと設定が確定します。

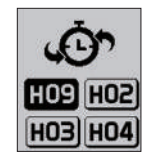

٩

## 3.その他機能

#### その他機能

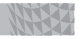

#### 31.ダイナミック・グリーン・ビュー/ピンポジション設定 ■ダイナミック・グリーン・ビュー

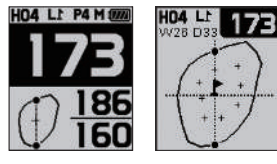

「プレーモード画面」で 左側上の電源ボタン **ひ** を押すと、「ダイナミッ ク・グリーン・ビュー/ピ ンポジション設定画面」 が表示されます。もしく は、「設定モード画面」

で右側のアップ/ダウンボタン ▲/▼を使って、 ⑦ アイコンにカーソルを移動し右側真中の OK ボタンを押すと、「ダイナミック・グリーン・ビュー/ピンポジション設定画面」が表示されます。ゴルフバディーのダイナミック・グリーン・ビューはプレーヤーが現在いる位置・角度からのグリーンセンター/フロント/奥までのリアルな距離を表示します。

| 18 |  | 3.7 | 110 |
|----|--|-----|-----|
|    |  |     |     |
|    |  |     |     |
|    |  |     |     |

#### Golf Buddy, wts

#### ピンポジション設定

「ダイナミック・グリーン・ビュー画面」上で、右側のアッ プ/ダウンボタン ▲ / ▼ を使ってピンポジションを変更する ことができます。ピンポジションを変更すると、グリーンセ ンターまでの距離が、ピンまでの距離表示に変更されます。 (ここで言うピンポジションとはあくまでも見た目での位 置になります。また、ボタン操作で移動する地点「+」は当 社が決めた任意の箇所で、実際のピンポジションとは異なり ます。)また、「ダイナミック・グリーン・ビュー画面」上 で、右側下のダウンボタン ▼ を約3秒間長押しすると、左・ 右グリーン切替え「ショートカットキー」になります。 「プレーモード画面」に戻るには、右側真中の**OK** ボタンを押 します。

### 3.2. 飛距離測定

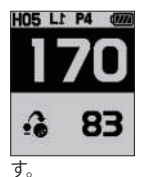

「プレーモード画面」で右側上のアップボタ ン▲を約3秒間長押しすると、左図のように 「飛距離測定モード」が設定され、飛距離の 測定を開始します。ショット後ボールの落下 地点まで行き、右側上のアップボタン▲を 押すと、そのショットの飛距離が表示されま 3.3.スコア記録

| HO 1 | P4 | -  |
|------|----|----|
| H05  | PЗ | l. |
| HO3  | P5 | -  |
| 0    | (0 | )  |

「プレーモード画面」で右側下のダウンボタ ン ▼ を約3秒間長押しすると、左図のように 「スコア記録画面」が表示されます。右側の アップ/ダウンボタン ▲ / ▼ を使って、スコ アを記録するホールを選択し(画面表示は3ホ ールごと)、右側真中の OK ボタンを押しま す。右側のアップ/ダウンボタン ▲ / ▼ を使

って、スコアを選択し右側真中のOKボタンを押すと、スコアが確 定され「スコア記録画面」に戻ります。「プレーモード画面」に戻 るには、右側真中のOKボタンを約3秒間長押しします。

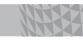

### 3.4. ラウンドの終了

「プレーモード画面」で右側真中のOKボタンを約3秒間長押しす ると、「設定モード画面」が表示されます。右側のアップ/ダウン ボタン ▲/▼を使って、 配 アイコンにカーソルを移動し、 右側真中のOKボタンを押します。右側のアップ/ダウンボタン ▲/▼を使って、ラウンドを終了する場合はYを、ラウンドを 継続する場合はNを選択し、右側真中のOKボタンを押します。

ご注意: プレー中に記録されたスコアを保存し、GBマネージャ ーに取り込むには、このラウンド終了の手順が正しく実行され る必要があります

### 3.5.GPSトラッキングモード

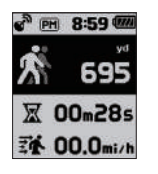

「時計モード画面」で右側真中の OK ボタン を約3秒間長押しすると、「メインメニュー 画面」が表示されます。右側のアップ/ダウ ンボタン ▲/▼を使って、 ▲ アイコンにカ ーソルを移動させます。右側真中の OK ボタ ンを押すとトラッキングを開始します。ト ラッキングの記録を削除する場合は、右側

下のダウンボタン ▼ を押します。右側上のアップボタン ▲ を 押すと、距離単位をm(メートル)からyd(ヤード)もしくは その逆に切替えることができます。トラッキングモードを終了 するには、右側真中の OK ボタンを約3秒間長押します。確認画 面が表示されますので、右側のアップ/ダウンボタン ▲ / ▼ を 使って「Y」を選択し、右側真中の OK ボタンを押します。「メ インメニュー画面」に戻りますので、右側のアップ/ダウンボタ

Golf Buddy wts

#### その他機能

ン ▲/▼ を使って、ご希望のアイコンを選択し右側真中の OK ボタンを押すか、「時計モード画面」に戻る場合は、左側上の 電源ボタン**也**を押します。

(本機が「プレーモード」に設定されている間は、GPSトラッキングは自動的に機能しています。)

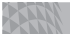

#### Golf Buddy, wts

#### 3.6.システム情報

「時計モード画面」で右側真中の OK ボタンを約3秒間長押しす ると、「メインメニュー画面」が表示されます。右側のアップ /ダウンボタン ▲/▼ を使って、 図アイコンにカーソルを移動 させます。右側真中の OK ボタンを押すと、モデルNo.・シリア ルNoなどのシステム情報が表示されます。もう一度右側真中の OK ボタンを押すと、「メインメニュー画面」に戻ります。「時計 モード画面」に戻るには、左上の電源ボタン**也**を押します。

※本機のリセット方法

本機をリセットするには、右側の3つのボタン(**OK**ボタン、 アップ/ダウンボタン ▲/▼)全てを同時に押します。

#### その他機能

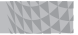

#### ※ デモモードへの切替え

「時計モード画面」で右側真中の OK ボタンを約3秒間長押し し、「メインメニュー画面」を表示します。右側のアップ/ ダウンボタン ▲ / ▼ を使って、 5 アイコンを選択し右側真 中の OK ボタンを押します。画面がサテライト検索中を表示し ている間に、右側のアップ/ダウンボタン ▲ / ▼ を両方同時 に約3秒間長押しします。ゴルフ場検索中画面に切替わった 後、「デモモード画面」に移動します。デモモードでは、 一通りの操作をお試しいただけますが、距離測定・トラッキ ングなどはで使用いただけません。デモモードを終了する には、右側直中の OK ボタンを約3秒間長押しします。「設 定モード画面」が表示されますので、右側のアップ/ダウン ボタン▲/▼を使って、 1000 アイコンを選択し右側真中の OK ボタンを押します。確認画面が表示されますので、右側 のアップ/ダウンボタン  $\blacktriangle / \nabla$  を使って [Y] を選択し、 右 側直中のOK ボタンを押します。